10/16/2006

# SwRTc – Laborator 3

# Servlet-uri Java

# 3.1. Descrierea laboratorului

In aceasta lucrare de laborator vor fi acoperite (partial) urmatoarele probleme:

- arhitectura aplicatiilor Web bazate pe servlet-uri Java si dezvoltarea lor

- descrierea si ilustrarea interactiunii dintre elementele aplicatiilor Web bazate pe servlet-uri (clientul Web - browser-ul, serverul Web, containerul de servlet-uri, servlet-urile Java, etc.)

- obtinerea, instalarea si configurarea serverelor Web cu suport pentru servlet-uri Java

- instalarea, compilarea si invocarea servlet-urilor Java

- <u>exemple de servlet-uri comentate</u> (sursele principale pentru tema de casa: <u>Polinom1.html</u>, <u>PolinomServlet1.java</u>, <u>Polinom1.java</u>)

Linkuri utile (locale):

- jakarta-tomcat-4.1.30.zip

- jakarta-tomcat-5.0.25.zip

- jakarta-tomcat-5.0.25 de dezarhivat pe\_C.zip (Dupa dezarhivare, in directorul 'jakarta-tomcat-5.0.25' pe C:\, se da variabilei de mediu 'CATALINA\_HOME' valoarea 'c:\jakarta-tomcat-5.0.25', se ruleaza serverul cu 'startup.bat' din subdirectorul '/bin', si se incarca pagina 'index.html' din subdirectorul 'webapps\laborator'. Pentru oprirea serverului se foloseste 'shutdown.bat' din subdirectorul '/bin')

## 3.2. Arhitectura si dezvoltarea aplicatiilor Web bazate pe servlet-uri Java

### 3.2.1. Introducere in servlet-uri

O buna introducere in *servlet-uri* este sectiunea dedicata *servlet-urilor* din Tutorialul Java care cuprinde, printre altele:

**Overview** of Servlets Architecture of the Servlet Package A Simple Servlet The Example Servlets **Interacting with Clients Requests and Responses** Handling GET and POST Requests *Providing a Servlet Description* The Servlet Life Cycle Initializing a Servlet Destroying a Servlet Saving Client State Session Tracking Using Cookies **Running Servlets** Configuring Tomcat Servlets Configuring and Running Tomcat Configuring JSDK Servlets

**2**/14

10/16/2006

Configuring and Running the JSDK Server Calling Servlets Calling Servlets From a Browser Calling Servlets From an HTML Page

#### Arhitectura pachetelor servlet este urmatoarea:

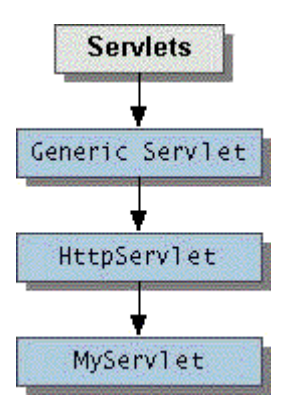

Urmatorul servlet Java simplu exemplifica tratarea cererilor HTML care utilizeaza metoda GET.

```
import javax.servlet.*;
 1
   import javax.servlet.http.*;
 2
 3
   import java.io.*;
 4
   public class SalutServletGet extends HttpServlet {
 5
 6
 7
       // Tratarea cererii "get" de la clienti
 8
       protected void doGet (HttpServletRequest cerere,
 9
                            HttpServletResponse raspuns)
                             throws ServletException, IOException {
10
          raspuns.setContentType("text/html");
11
12
          PrintWriter out = raspuns.getWriter();
13
14
          // Trimiterea paginii XHTML catre client
15
16
          // Inceputul documentului XHTML
17
          out.println( "<?xml version = \"1.0\"?>" );
18
19
          out.println( "<!DOCTYPE html PUBLIC \"-//W3C//DTD " +</pre>
20
             "XHTML 1.0 Strict//EN\" \"http://www.w3.org" +
21
             "/TR/xhtml1/DTD/xhtml1-strict.dtd\">" );
2.2
          out.println( "<html xmlns = \"http://www.w3.org/1999/xhtml\">" );
23
2.4
25
          // Sectiunea antet a documentului
26
          out.println( "<head>" );
          out.println( "<title>Un exemplu de servlet simplu</title>" );
27
28
          out.println( "</head>" );
29
30
          // Sectiunea corp a documentului
          out.println( "<body>" );
31
          out.println( "<h1>Bun venit la servlet-uri!</h1>" );
32
33
          out.println( "</body>" );
34
35
          // Sfarsitul documentului
36
          out.println( "</html>" );
37
38
          // Inchiderea fluxului pentru a incheia pagina
          out.close();
39
40
       }
   }
41
```

Raspunsul HTML generat de servlet este o pagina XHTML.

Ciclul de viata al *servlet-urilor* Java:

- Serverul Web incarca si initializeaza servlet-ul

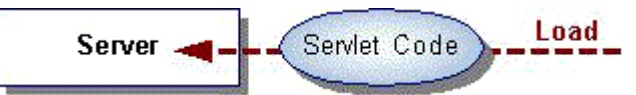

- Servlet-ul trateaza zero sau mai multe cereri de la client

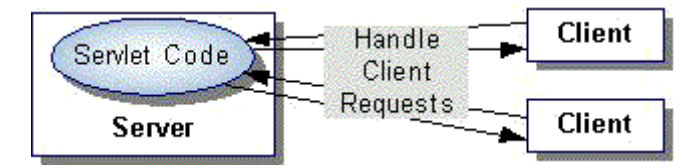

- Serverul Web elimina servlet-ul (unele servere fac asta doar atunci cand sunt oprite)

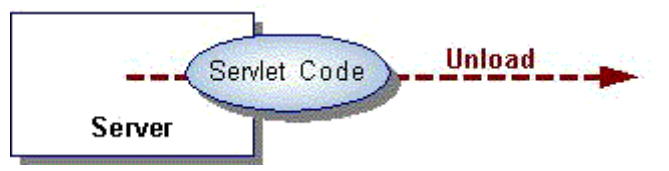

### 3.3. Instalarea si configurarea serverelor Web cu suport pentru servlet-uri

### 3.3.1. Servere Web cu suport pentru servlet-uri

Mai multe servere Web ofera suport pentru servlet-uri Java (numit container sau motor de servlet-uri).

Urmatoarea lista prezinta cateva dintre acestea, si adresele Web (URL-urile) la care pot fi ele gasite:

- Apache Tomcat (implementare de referinta oficiala a specificatiilor *servlet* si JSP): <u>http://jakarta.apache.org/</u>
- JSWDK de la Sun (implementare de referinta oficiala a specificatiilor *servlet* si JSP): http://java.sun.com/products/servlet/download.html
- JRun de la Allaire (motor de *servlet-uri, plug-in* pentru servere Netscape, IIS, etc.): <u>http://www.allaire.com/products/jrun/</u>
- ServletExec de la New Atlanta(motor de *servlet-uri, plug-in* pentru diferite servere Web): <u>http://newatlanta.com/</u>
- LiteWebServer:

http://www.gefionsoftware.com/

- Java Web Server de la Sun (Server Web cu suport pentru *servlet* si JSP): <u>http://www.sun.com/software/jwebserver/try/</u>

Pentru documentatia claselor (API-urilor) servlet si JSP pot fi utilizate urmatoarele adrese Web:

- <u>http://java.sun.com/products/jsp/download.html</u> - pentru descarcarea (*download-ul*) API-urilor *servlet* si JSP

- http://java.sun.com/products/servlet/2.2/javadoc/ - pentru accesul on line la API-ul servlet

- <u>http://www.java.sun.com/j2ee/j2sdkee/techdocs/api/</u>- pentru accesul la API-ul J2EE care include pachetele *servlet* si JSP

# 6.3.2. Serverul Java Web Server de la Sun (cu suport pentru servlet-uri)

Modelul standard in trei straturi (*three tier*) de programare a aplicatiilor J2EE este urmatorul:

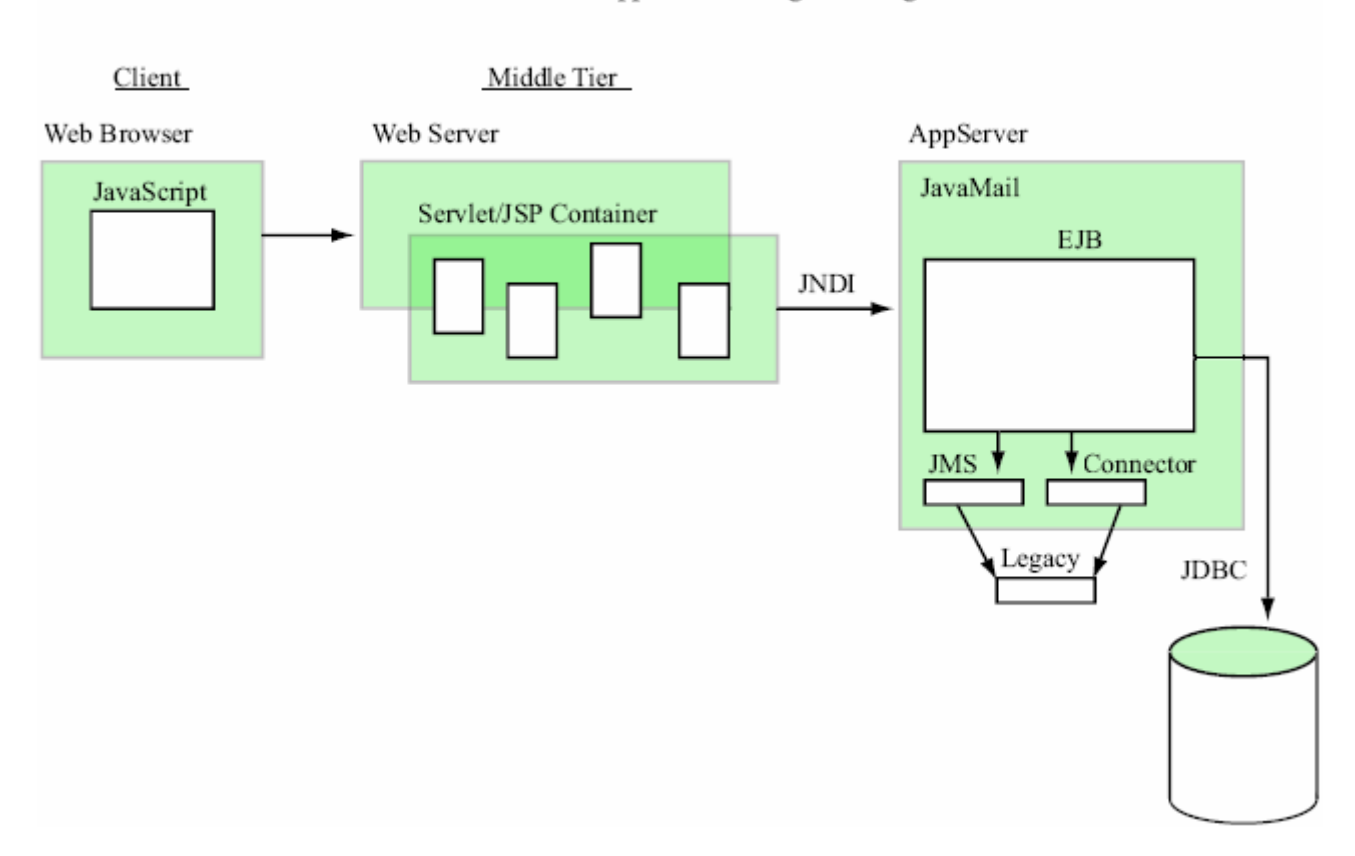

The J2EE Standard Application Programming Model

**Stratul client Web** (*client tier*) defineste **interfata cu utilizatorul** (*browser-ul* Web, client HTTP/HTML) este urmatorul:

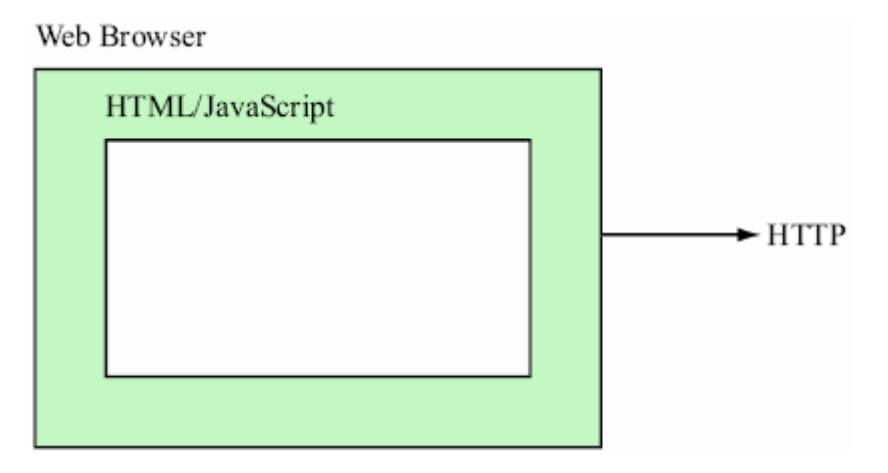

Stratul server Web (*middle tier*), server HTTP care contine containere (motoare - *engines*) pentru *servlet-uri* si JSP-uri, defineste logica prezentarii (genereaza si trimite catre client continut HTML, comunica cu aplicatia, etc.):

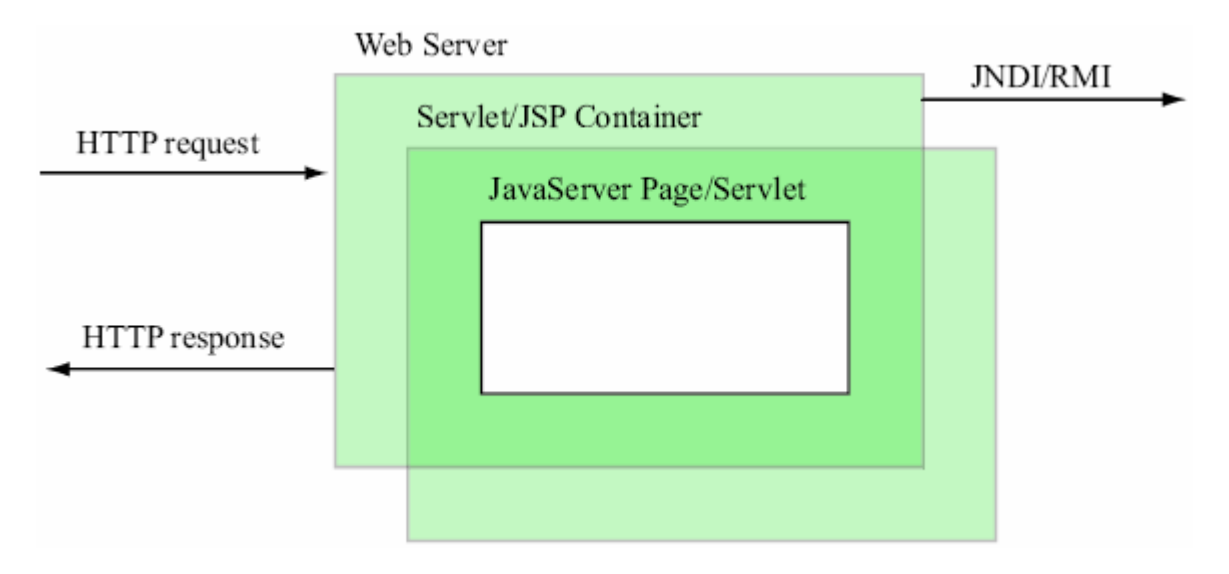

JSP-urile (JavaServer Pages) sunt o combinatie de elemente HTML, date si script-uri JSP, convertite in servlet-uri in containerul servlet/JSP.

**Stratul server de aplicatie** (*application server tier*), care include un container EJB (*Entreprise Java Beans*), defineste **logica aplicatiei Web** (*business logic*):

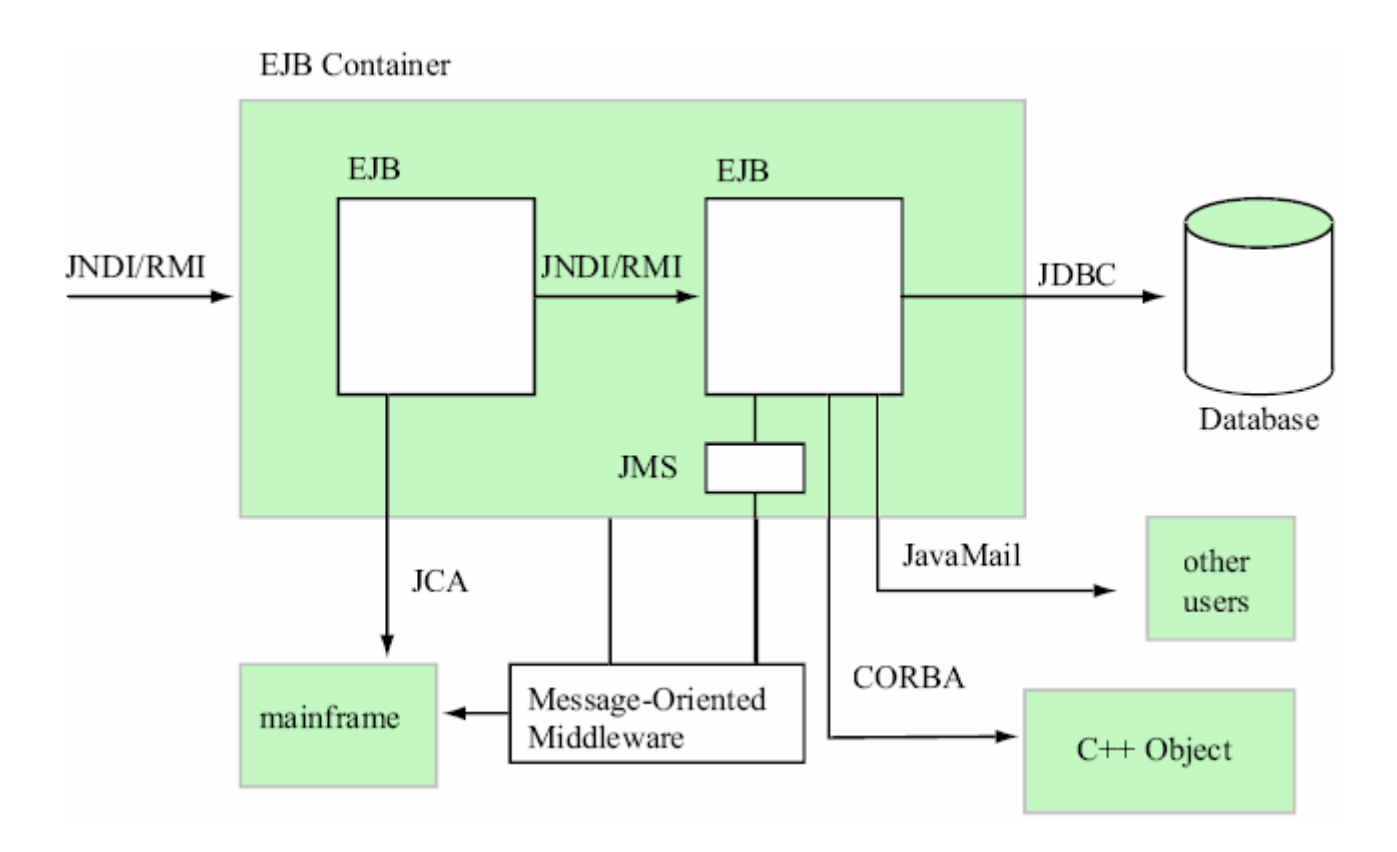

# 3.3.2. Serverul Web Tomcat de la Apache (cu suport pentru servlet-uri)

Serverul Web de la Apache realizat in cadrul proiectului Jakarta, numit Tomcat, reprezinta o implementare de referinta oficiala a specificatiilor *servlet* si JSP.

El include un server Web, astfel incat poate fi utilizat drept container de sine statator pentru a testa servlet-uri si a JSP-uri.

Tomcat poate fi configurat si pentru a servi drept container pentru servlet-uri si JSP-uri utilizat ca extensie a unor servere Web populare cum ar fi *Apache HTTP Server* de la Apache Software Foundation sau *Internet Information Services* (IIS) de la Microsoft.

Tomcat este integrat in implementarea de referinta de la Sun Microsystems inclusa in platforma Java pentru *e-business* numita *Java 2 Enterprise Edition* (J2EE).

Ultima versiune de Tomcat poate fi obtinuta de la adresa Web:

http://jakarta.apache.org/site/binindex.cgi

# 3.3.3. Instalarea serverului Web Tomcat de la Apache

Pentru instalarea serverului Web Tomcat trebuie realizati urmatorii pasi:

## 1. Se obtine o versiune a distributiei serverului Web Tomcat.

<u>In laborator se va utiliza versiunea 4.1.30 pentru Windows</u>. In acest caz implementarea Tomcat completa este continuta in fisiere care incep cu:

jakarta-tomcat-4.1.30

Distributiile sunt oferite in fisiere arhiva cu extensii zip, exe, tar comprimat gz, etc.

# 2. Se extrage continutul distributiei intr-un director de pe hard disk.

## In laborator s-au utilizat arhivele (distributiile):

jakarta-tomcat-4.1.30.zip jakarta-tomcat-5.0.25.zip

din care s-au extras toate fisierele, folosind caile definite in interiorul arhivei, in directoarele:

jakarta-tomcat-4.1.30\ jakarta-tomcat-5.0.25\

Din motive care tin de organizarea unitatilor de *hard disk* si de drepturile de <u>acces la calculatoarele</u> <u>din laborator a fost aleasa unitatea de *hard disk*  $\underline{a:}$ .</u>

Astfel, calea completa a instalarii este:

d:\jakarta-tomcat-4.1.30\
d:\jakarta-tomcat-5.0.25\

# 3.2.4. Configurarea serverului Web Tomcat de la Apache

**Pentru** <u>configurarea</u> <u>serverului</u> <u>Web</u> <u>Tomcat</u> trebuie configurate variabilele de mediu (*environment variables*) JAVA\_HOME SI CATALINA\_HOME:

### **1. Se configureaza variabila de mediu JAVA\_HOME:**

JAVA\_HOME trebuie sa indice directorul in care se afla instalarea Java curent utilizata. In cazul nostru, instalarea j2sdk versiunea 1.4.2\_04 se afla pe unitatea c:\:

c:\j2sdk1.4.2\_04

#### 2. Se configureaza variabila de mediu CATALINA\_HOME:

CATALINA\_HOME trebuie sa indice directorul in care se afla instalarea Tomcat curent utilizata. In cazul nostru:

d:\jakarta-tomcat-4.1.30

iar in cazul utilizarii unitatii c:\:

 $c:\jakarta-tomcat-4.1.30$ 

## 3.3.4. Lansarea, testarea si oprirea serverului Web Tomcat de la Apache

Dupa stabilirea variabilelor de mediu, se poate lansa serverul Tomcat.

<u>Se deschide o fereastra consola (command prompt sau shell) si se intra in subdirectorul bin</u> din directorul instalarii jakarta-tomcat-4.1.30. In directorul bin se afla fisierele startup.bat si shutdown.bat pentru lansarea si oprirea serverului Tomcat sub Windows, si fisierele startup.sh si shutdown.sh pentru lansarea si oprirea serverului Tomcat sub UNIX/Linux.

#### Pentru a lansa serverul, se da comanda:

startup

care **lanseaza serverul Tomcat**, executat **pe portul TCP cu numarul 8080** pentru a preveni conflicte cu serverele Web standard (executate de obicei pe portul TCP cu numarul 80).

<u>Pentru a verifica faptul ca serverul Tomcat este executat si poate raspunde la cereri</u>, se deschide un *browser* Web si se acceseaza URL–ul:

http://localhost:8080/

**Continutul** *browser-ului* va fi urmatorul (pagina documentatiei Tomcat). Masina localhost indica *browser-ului* ca trebuie sa ceara pagina principala a serverului Tomcat de pe calculatorul local.

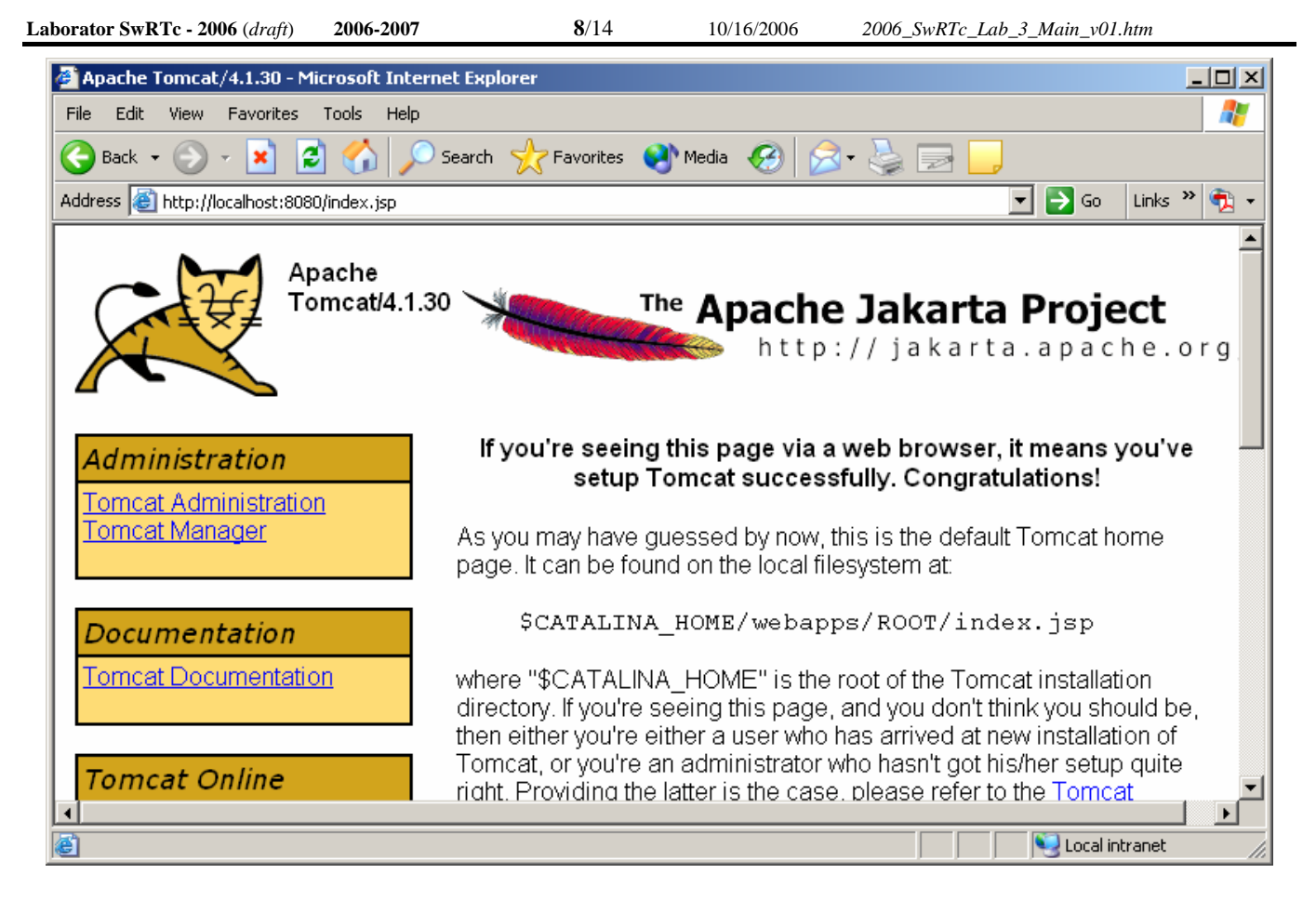

Masina IP localhost corespunde adresei IP 127.0.0.1. Daca pagina principala a documentatiei serverului Tomcat nu e afisata, se poate incerca URL-ul:

### http://127.0.0.1:8080/

Pentru a opri executia serverului Tomcat, in consola (command prompt sau shell) se da comanda:

shutdown

### In pagina Web a documentatiei Tomcat se afla urmatoarele adrese (la sectiunea Examples):

- Exemple de servlet-uri (tomcat 4.1.30)
- Exemple de servlet-uri (tomcat 5.0.25)
- Exemple de JSP-uri
- Exemple de JSP-uri

# 3.4. Dezvoltarea servlet-urilor Java

## 3.4.1. Instalarea servlet-urilor Java

Servlet-urile, JSP-urile si fisierele asociate lor sunt dezvoltate ca parte a unor aplicatii Web. In mod normal, aplicatiile Web sunt dezvoltate (instalate) in subdirectorul webapps al instalarii jakarta-tomcat-4.1.30.

O aplicatie Web are o structura de directoare prestabilita in care se plaseaza diferitele tipuri de <u>fisiere</u> care fac parte din aplicatia Web.

Aceasta structura de directoare poate fi creata de administratorul serverului in directorul webapps, sau intreaga structura de directoare poate fi arhivata intr-un fisier arhiva a aplicatiei Web, cunoscut ca fisier WAR (*Web ARchive*), avand extensia .war. Daca un fisier WAR e plasat in directorul webapps, atunci, cand serverul Tomcat isi incepe executia, el extrage continutul fisierului WAR in structura corespunzatoare de subdirectoare ale directorului webapps.

Structura de directoare a aplicatiei Web <u>contine un director numit *context root*</u> (radacina a contextului), <u>directorul de cel mai inalt nivel al intregii aplicatii Web</u>, si mai multe subdirectoare:

| Director                                        | Descriere                                                                                                    |
|-------------------------------------------------|----------------------------------------------------------------------------------------------------|
|                                                 | <b>Directorul radacina al aplicatiei Web.</b> Toate documentele HTML, <i>servlet-urile</i> , JSP-urile si celelalte fisiere necesare unei aplicatii Web, cum ar fi imaginile si fisierele .class, sunt plasate in acest director sau in subdirectoarele lui.                                                                                            |
|                                                 | Numele acestui director este specificat de catre creatorul aplicatiei Web.                                                                                                    |
| context root                                    | <b>Pentru a structura aplicatia Web</b> pot fi create subdirectoare ale directorului <i>context root</i> . De exemplu, daca aplicatia Web foloseste mai multe imagini, ele pot fi plasate intr-un subdirector ale directorului <i>context root</i> .                                                                                                    |
|                                                 | Exemplele din acest laborator sunt plasate in directorul context root numit                                                                                                    |
|                                                 | lab_servlet.                                                                                                    |
| context root/<br>WEB-INF                        | Acest subdirector al directorului <i>context root</i> <b>contine descriptorul de</b><br><b>dezvoltare a aplicatiei Web</b> ( <i>Web application deployment descriptor</i> ), numit<br>web.xml.                                                                                                    |
| <i>context root/</i><br>WEB-INF/ <b>classes</b> | Acest subdirector al directorului <i>context root</i> <b>contine fisierele cod de octeti</b> (.class) ale <i>servlet-ului</i> si celelalte fisiere necesare aplicatiei Web. Daca clasele <i>servlet-ului</i> sunt parte a unui pachet de clase ( <i>package</i> ), structura de directoare completa a pachetului de clase va incepe din acest director. |
| <i>context root/</i><br>WEB-INF/ <b>lib</b>     | Acest subdirector al directorului <i>context root</i> <b>contine fisierele arhiva Java</b> (.jar) <b>ale</b> <i>servlet-ului</i> . Fisierele JAR pot contine fisierele cod de octeti (.class) ale <i>servlet-ului</i> si celelalte fisiere necesare aplicatiei Web.                                                                                     |

**Configurarea directorului** *context root* al aplicatiei Web in Tomcat presupune crearea unui subdirector in directorul webapps. Cand Tomcat isi incepe executia, el creaza un *context root* pentru fiecare subdirector al webapps, folosind fiecare nume de subdirector ca nume de *context root*.

<u>Pentru a testa exemplele din acest laborator, se va crea un subdirector</u> <u>lab\_servlet</u> in directorul webapps al instalarii serverului Tomcat.

Dupa configurarea directorului *context root*, <u>trebuie configurata aplicatia Web pentru a trata</u> (*handle*) cererile venite de la clienti</u>. Aceasta configurare se face <u>intr-un descriptor de dezvoltare</u> (*deployment descriptor*), care este stocat intr-un fisier XML numit web.xml.

Descriptorul de dezvoltare specifica diferitii parametri de configurare cum ar fi numele utilizat pentru invocarea *servlet-ului* (*alias-ul servlet-ului*), o descriere a *servlet-ului*, numele clasei *servletului* complet calificat si o translatie a *servlet-ului* (*servlet mapping*) care reprezinta calea sau caile care produc invocarea *servlet-ului* de catre containerul *servlet-ului*.

Pentru aceasta <u>trebuie creat fisierul web.xml</u>. Mai multe instrumente *software* de dezvoltare a aplicatiilor Web in Java pot crea fisierul web.xml in mod automat.

Continutul fisierului web.xml pentru primul exemplu din acest laborator este prezentat in continuare.

```
1
    <!DOCTYPE web-app PUBLIC
       "-//Sun Microsystems, Inc.//DTD Web Application 2.2//EN"
 2
 3
       "http://java.sun.com/j2ee/dtds/web-app_2_2.dtd">
 4
 5
    <web-app>
 6
 7
       <!-- Descrierea generala a aplicatiei Web -->
 8
       <display-name>
 9
         Exemple pentru laboratorul de servlet-uri
10
       </display-name>
11
12
       <description>
13
          Aceasta este aplicatia Web in care sunt
14
          exemplificate serlvet-urile si JSP-urile.
15
       </description>
16
17
       <!-- Definitii de servlet-uri -->
18
       <servlet>
19
          <servlet-name>salut1</servlet-name>
20
21
          <description>
22
             Un exemplu de servlet simplu care trateaza o cerere HTTP get.
23
          </description>
24
25
          <servlet-class>
             SalutServletGet
26
27
          </servlet-class>
28
       </servlet>
29
       <!-- Translatii servlet-uri -->
30
31
       <servlet-mapping>
32
          <servlet-name>salut1</servlet-name>
33
          <url-pattern>/salut1</url-pattern>
34
       </servlet-mapping>
35
36
   </web-app>
```

Liniile 1–3 specifica **tipul de document al descriptorului de dezvoltare** al aplicatiei Web si **locatia DTD-ului** pentru acest fisier XML.

Elementul web-app (liniile 5–36) defineste configuratia fiecarui *servlet* in aplicatia Web si translatia (*servlet mapping*) pentru fiecare *servlet*.

Elementul **display-name** (liniile 8–10) specifica un nume care poate fi afisat catre administratorul serverului pe care este instalata aplicatia Web.

Elementul description (liniile 12–15) specifica o descriere a aplicatiei care poate fi afisata catre administratorul serverului.

Elementul servlet (liniile 18–28) descrie un servlet.

Elementul servlet-name (linia 19) este numele pe care l-am ales pentru servlet (salut1).

Elementul description (liniile 21–23) specifica o descriere pentru un anumit *servlet*. Din nou, aceasta poate fi afisata catre administratorul serverului pe care este instalata aplicatia Web.

Elementul servlet-class (liniile 25–27) specifica numele complet calificat (incluzand calea corespunzatoare pachetului de clase din care face parte) al *servlet-ului* compilat. Astfel, *servlet-ul* salut1 este definit de clasa salutServletGet (clasa care face parte din pachetul implicit, local).

Elementul **servlet-mapping** (liniile **31–34**) specifica translatia *servlet-ului*, prin intermediul elementelor **servlet-name** si **url-pattern**.

Elementul url-pattern (linia 33) ajuta serverul sa determine ce cereri sunt trimise catre servlet (salut1). Aplicatia Web va fi instalata ca parte a context root-ului lab\_servlet. Astfel, URL-ul relativ pe care il furnizam browser-ului pentru a invoca servlet-ul in acest exemplu este:

/lab\_servlet/salut1

unde /lab\_servlet specifica context root-ul care ajuta serverul sa determine aplicatia Web care trateaza cererea iar /salut1 specifica schema URL (pattern-ul URL) care este translatata in servletul salut1 pentru a trata cererea.

Se observa ca serverul pe care se afla *servlet-ul* nu este specificat aici, desi este posibil sa se faca asta, folosind:

http://localhost:8080/lab\_servlet/salut1

Daca nu sunt specificate in mod explicit serverul si numarul de port ca parte a URL-ului, browser-ul presupune ca rutina de tratare a formularului (servlet-ul specificat in proprietatea action a elementului form) se afla pe acelasi server si la acelasi numar de port de unde browser-ul a descarcat (downloaded) pagina Web care contine respectivul element form (formular).

Exista mai multe formate de scheme URL care pot fi utilizate. Schema URL /salut1 necesita o potrivire exacta a schemei.

Dar pentru o aplicatie Web se pot specifica si **translatii de structura de directoare** (*path mappings*, translatii de cale), **translatii de extensie** si **un** *servlet* **implicit**.

O translatie de cale incepe cu un / si se incheie cu un /\*. De exemplu, schema URL:

/lab\_servlet/example/\*

indica faptul ca orice cale URL incepand cu /lab\_servlet/example/ va fi trimisa catre *servlet-ul* care are schema URL respectiva.

O translatie de extensie incepe cu un \*. si se incheie cu un nume de extensie. De exemplu, schema URL:

\*.jsp

indica faptul ca orice cerere pentru un fisier cu extensia va fi trimis catre servlet-ul care trateaza cereri JSP.

De fapt, **serverele cu container JSP au o translatie implicita** a extensiei .jsp catre un *servlet* care trateaza cererile JSP.

Schema URL / reprezinta *servlet-ul* implicit pentru aplicatia Web. Ea este similara documentului implicit al unui server Web (de exemplu, daca se specifica URL-ul www.elcom.pub.ro in *browser-ul* Web, documentul primit de la serverul Web aflat la adresa www.elcom.pub.ro este documentul implicit index.html).

Daca schema URL corespunde *servlet-ului* implicit al unei aplicatii Web, acel *servlet* este invocat pentru a se da un raspuns implicit clientului. Acest mecanism poate fi util personalizarii continutului Web trimis catre utilizatori specifici.

Acum suntem pregatiti pentru a plasa fisierele noastre in directoarele corespunzatoare pentru a completa dezvoltarea primului *servlet*. Trei fisiere trebuie plasate in directoare potrivite: SalutServletGet.html, SalutServletGet.class Si web.xml.

In directorul webapps al instalarii jakarta-tomcat-4.1.30 <u>se creaza subdirectorul</u> lab\_servlet - *context root-ul* aplicatiei Web.

In acest director se creaza subdirectoarele servlets si WEB-INF.

<u>Se plaseaza fisierele HTML pentru servlet-uri</u> in directorul servlets. In cazul nostru, <u>se copiaza</u> <u>fisierul SalutServletGet.html</u> in directorul servlets.

In directorul web-inf se creaza subdirectorul classes.

<u>Se copiaza fisierul</u> in directorul WEB-INF, <u>si fisierul</u> <u>SalutServletGet.class</u> in directorul classes.

Astfel, structura de directoare si fisiere a aplicatiei Web, aflata in directorul webapps al instalarii jakarta-tomcat-4.1.30, este urmatoarea (numele fisierelor sunt scrise inclinat):

```
lab_servlet/
    servlets/
    <u>SalutServletGet.html</u>
WEB-INF/
    <u>web.xml</u>
    classes/
        <u>SalutServletGet.class</u>
```

### 3.4.2. Compilarea servlet-urilor Java

Pentru a compila *servlet-ul* trebuie fie utilizata optiunea -classpath, fie adaugata direct variabilei de mediu CLASSPATH urmatoarea cale:

```
c:\jakarta-tomcat-4.1.30\common\lib\servlet.jar;c:\jakarta-tomcat-
4.1.30\common\lib\jspengine.jar
```

daca instalarea jakarta-tomcat-4.1.30 se afla pe hard disk-ul c:\, si

```
d:\jakarta-tomcat-4.1.30\common\lib\servlet.jar;d:\jakarta-tomcat-
4.1.30\common\lib\jspengine.jar
```

daca instalarea jakarta-tomcat-4.1.30 se afla pe hard disk-ul d:\.

Acest lucru se poate face, de exemplu, cu comanda:

```
> set CLASSPATH=c:\jakarta-tomcat-4.1.30\common\lib\servlet.jar;
c:\jakarta-tomcat-4.1.30\common\lib\jspengine.jar
```

**13**/14

daca instalarea jakarta-tomcat-4.1.30 se afla pe hard disk-ul c:\, si

> set CLASSPATH=d:\jakarta-tomcat-4.1.30\common\lib\servlet.jar;

d:\jakarta-tomcat-4.1.30\common\lib\jspengine.jar

daca instalarea jakarta-tomcat-4.1.30 se afla pe hard disk-ul d:\.

Astfel, pentru compilarea servlet-ului poate fi folosita urmatoarea secventa de comenzi:

> set CLASSPATH=c:\jakarta-tomcat-4.1.30\common\lib\servlet.jar;

- c:\jakarta-tomcat-4.1.30\common\lib\jspengine.jar
- > javac -d WEB-INF\classes SalutServletGet.java

daca instalarea jakarta-tomcat-4.1.30 se afla pe hard disk-ul c:\, si

> set CLASSPATH=d:\jakarta-tomcat-4.1.30\common\lib\servlet.jar;

d:\jakarta-tomcat-4.1.30\common\lib\jspengine.jar

> javac -d WEB-INF\classes SalutServletGet.java

daca instalarea jakarta-tomcat-4.1.30 se afla pe hard disk-ul d:

#### Alternativa este:

```
> javac -d WEB-INF\classes -classpath
c:\jakarta-tomcat-4.1.30\common\lib\servlet.jar;c:\jakarta-tomcat-
4.1.30\common\lib\jspengine.jar SalutServletGet.java
```

daca instalarea jakarta-tomcat-4.1.30 se afla pe hard disk-ul c:\, si

```
> javac -d WEB-INF\classes -classpath
d:\jakarta-tomcat-4.1.30\common\lib\servlet.jar;d:\jakarta-tomcat-
4.1.30\common\lib\jspengine.jar SalutServletGet.java
```

daca instalarea jakarta-tomcat-4.1.30 se afla pe hard disk-ul d:\.

### 3.4.3. Invocarea servlet-urilor Java

<u>Dupa plasarea fisierelor</u> in directoarele potrivite, <u>se porneste serverul Web Tomcat</u>, <u>se deschide</u> <u>browser-ul</u> Web si <u>se acceseaza urmatoarea adresa Web</u> (URL):

http://localhost:8080/lab\_servlet/servlets/SalutServletGet.html

pentru a se incarca pagina Web SalutServletGet.html in browser-ul Web.

```
<?xml version = "1.0"?>
 1
   <!DOCTYPE html PUBLIC "-//W3C//DTD XHTML 1.0 Strict//EN"
 2
 3
       "http://www.w3.org/TR/xhtml1/DTD/xhtml1-strict.dtd">
 4
 5
    <!-- SalutServletGet.html -->
 6
 7
   <html xmlns = "http://www.w3.org/1999/xhtml">
 8
   <head>
 9
      <title>Tratarea unei cereri HTTP de tip GET </title>
10
   </head>
11
12
   <body>
13
       <form action = "/lab_servlet/salut1" method = "get">
14
          <label>Actionati butonul pentru a invoca <i>servlet-ul</i>
15
             <input type = "submit" value = "Obtine (GET) documentul HTML" />
16
17
          </label>
18
19
       </form>
20
   </bodv>
21
   </html>
```

- -

| Se obtine in browser:                                                                        |           |
|----------------------------------------------------------------------------------------------|-----------|
| 🖉 Tratarea unei cereri HTTP de tip GET - Microsoft Internet Explorer 📃 🗖                     | ×         |
| File Edit View Favorites Tools Help                                                          | <b>//</b> |
| 🌀 Back 🔹 📀 👻 📓 🐔 🔎 Search 🤺 Favorites 🔮 Media 🧭 😒 🍡                                          | **        |
| Address 🙆 http://localhost:8080/lab_servlet/servlets/SalutServletGet.html 💽 🎅 Go 🛛 Links 🎽 😨 | -         |
| Actionati butonul pentru a invoca <i>servlet-ul</i> Obtine (GET) documentul HTML             | 4         |
| 🖉 Done 🛛 📃 Vocal intranet                                                                    |           |

Apoi se actioneaza butonul Obtine (GET) documentul HTML pentru a se invoca servlet-ul.

In browser se obtine urmatoarea pagina HTML (generata dinamic de catre servlet):

| 🖉 Un exemplu de servlet simplu - Microsoft Internet Explorer | <u> </u> |
|--------------------------------------------------------------|----------|
| File Edit View Favorites Tools Help                          | -        |
| 🌀 Back 👻 🕗 👻 🛃 🏠 🔎 Search 🤺 Favorites 🔇 Media 🧭 😒 🤤          | »        |
| Address 🙆 http://localhost:8080/lab_servlet/salut1?          | ° 🔁 -    |
| Bun venit la <i>servlet-uri</i> !                            | 4        |
| 🙆 Done 📃 📃 Local intranet                                    | 11.      |

Invocarea acestui *servlet* poate fi incercata **din mai multe** *browser-e* **Web** pentru a observa faptul ca **rezultatul este acelasi indiferent de** *browser-ul* **folosit**.

De fapt, fisierul HTML nu e neaparat necesar pentru a invoca acest servlet.

O cerere GET poate fi trimisa catre server direct prin utilizarea URL-ului folosit pentru a cere pagina Web. In acest caz, se editeaza in campul Address (Location) al *browser-ului*, urmatorul URL:

http://localhost:8080/lab\_servlet/salut1

obtinandu-se:

| 🚰 Un exemplu de servlet simplu - Microsoft Internet Explorer 📃 🔲 🗙    |
|-----------------------------------------------------------------------|
| File Edit View Favorites Tools Help                                   |
| 🌀 Back 🔹 🕥 👻 👔 🏠 🔎 Search 🤺 Favorites 🔮 Media 🧭 🔗 - 🌺 🛛 👋             |
| Address 🙆 http://localhost:8080/lab_servlet/salut1 💽 🎅 Go 🛛 Links 🌺 🔹 |
| Bun venit la <i>servlet-uri</i> !                                     |
| 🝘 Done 🛛 👘 🚺 👘 Local intranet 🏸                                       |